## Les thèmes du portail – Manuel d'utilisation

## Leçon 3: Comment trouver un périodique quand je connais son nom exact ou seulement une partie du nom?

Cette fois-ci, nous allons chercher un périodique grâce à son nom exact ou à une partie du nom. La recherche de périodiques par nom est quasiment identique à celle des bases de données que nous avons vue dans la partie précédente.

Veuillez d'abord vous connecter au portail de documentation électronique du Consortium Luxembourg sur <u>www.portail.bnu.lu</u>.

Après avoir choisi votre langue de portail (je vais opter pour le Français), vous verrez en haut à gauche de l'écran le menu suivant:

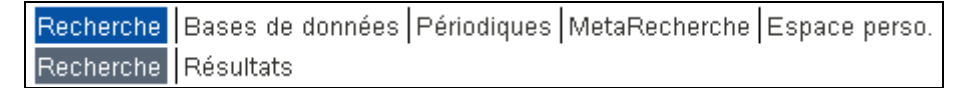

Cliquez sur le bouton « Périodiques » de l'option menu.

|         | Sibliothèque ationale | portail bnu                  | Université du Luxembourg<br>CRP-Gabriel Lippmann<br>CRP-Henri Tudor<br>CRP-Santé | BNL           |
|---------|-----------------------|------------------------------|----------------------------------------------------------------------------------|---------------|
| Rechero | he Bases de données P | ériodiques MetaRecherche Esp | ace perso.                                                                       | ⊕8₿?          |
|         |                       |                              |                                                                                  | Cher visiteur |
| Titre   | Catégorie             | Chercher Citation            | Linker                                                                           | <u> </u>      |
| Titre:  | 0-9 ABCDEEGHIJK       |                              | tres<br>par <sup>C</sup> Contient                                                | k             |
|         | ,                     |                              | por content                                                                      |               |

Ensuite, entrez le début d'un nom de périodique (avez-vous remarqué l'option « Commence par »?), comme par exemple « The Economist ». Vous remarquerez que le système vous fournira une liste the résultats possibles pendant que vous tapez un mot :

|           | Sibliothèque po<br>nationale po     | ortail bnu                 | Université du Luxembourg<br>CRP-Gabriel Lippmann<br>CRP-Henri Tudor<br>CRP-Santé | BNL           |
|-----------|-------------------------------------|----------------------------|----------------------------------------------------------------------------------|---------------|
| Recherc   | he Bases de données Périodiques     | MetaRecherche Espace p     | erso.                                                                            |               |
|           |                                     |                            |                                                                                  | Cher visiteur |
| Titre     | Catégorie Cherc                     | her CitationLink           | er                                                                               | <b>^</b>      |
|           | 0-9 A B C D E E G H I J K L M N O P | Q R S I U V W X Y Z Autres |                                                                                  |               |
| Titre:    | The Economist                       | • Commence par             | Contient                                                                         |               |
|           | The <u>Economist</u>                |                            |                                                                                  |               |
| SFX par E | Economist                           |                            |                                                                                  |               |
|           | Economy and Society                 |                            |                                                                                  |               |
|           | Economy Informatic Journal          |                            |                                                                                  |               |
|           | Economy of Iceland, The             |                            |                                                                                  |               |
|           | eContact                            |                            |                                                                                  |               |
|           | EContact                            |                            |                                                                                  |               |
|           | Econsychology On-Line               |                            |                                                                                  |               |
|           | Ecos                                |                            |                                                                                  |               |
|           | Plus de résultats                   |                            |                                                                                  | -             |
|           |                                     |                            |                                                                                  | _             |

Sélectionnez une des propositions et cliquez sur le bouton « Ok ». Le système vous donnera une liste assortie en ordre alphabétique débutant par le nom que vous avez choisi.

| *                 | Bibliothèque<br>nationale | portail bnu                          | Univer:<br>CRP-Ga<br>CRP-He<br>CRP-Sa | sité du Luxembourg<br>abriel Lippmann<br>anri Tudor<br>nté |         | BNL    |
|-------------------|---------------------------|--------------------------------------|---------------------------------------|------------------------------------------------------------|---------|--------|
| Recherche Bas     | es de données Pér         | iodiques MetaRecherche Esp           | oace perso.                           |                                                            | ۵       | 9?     |
|                   |                           |                                      |                                       |                                                            | Cher vi | siteur |
| Titre C           | atégorie (                | Chercher Citation                    | Linker                                |                                                            |         | -      |
|                   | 5                         |                                      |                                       |                                                            |         |        |
| <u>0-9 A B</u>    | CDEEGHIJKL                | <u>M N O P Q R S T U Y W X Y Z A</u> | <u>itres</u>                          |                                                            |         |        |
| Titre: Economi    | st                        | © Commence                           | nar O Contie                          | ent O                                                      | ĸ       |        |
| ,                 |                           | commence                             | . pur contro                          |                                                            |         |        |
|                   |                           |                                      |                                       |                                                            |         |        |
| Nombre total de   | périodiques: 42979        |                                      |                                       |                                                            |         |        |
| Changer vers vu   | e détaillée               |                                      |                                       |                                                            |         |        |
| Affichage de la p | age 251 sur 860.          |                                      | <pre>l&lt; &lt;&lt; Précéde</pre>     | nt Prochain >> >                                           | 1       |        |
| Titre du périod   | lique                     |                                      | ISSN                                  | Actions                                                    | -       |        |
| The Economist     |                           |                                      | 0013-0613                             | i @find it! 🕂                                              | )       |        |
| Economist         |                           |                                      | 0013-063X                             | (i) @find it! (+                                           | )       |        |
| Economy and So    | ociety                    |                                      | 0308-5147                             | i @find it!                                                | )       |        |
| Economy Inform    | atic Journal              |                                      | 1582-7941                             | (i) Ofind it! (+                                           | )       |        |
| Economy of Icel   | and, The                  |                                      |                                       | (i) Ofind it! 🕂                                            | )       |        |
| Economy Transo    | disciplinarity Cogniti    | <u>on</u>                            | 2067-5046                             | (i) Ofind it! (+                                           | )       |        |
| eContact!         |                           |                                      |                                       | i Ofind it!                                                | )       |        |
| EContent [Voir I' | historique de la revue po | our du texte intégral additionnel]   | 1525-2531                             | i @find it! +                                              | )       |        |
| Ecopsychology (   | On-Line                   |                                      |                                       | i @find it! +                                              | )       |        |
| Ecos              |                           |                                      | 0311-4546                             | i @find it! +                                              | )       | -      |
|                   |                           |                                      |                                       |                                                            |         |        |

Néanmoins, si vous ne connaissez pas le nom exact du périodique, vous pouvez entrer seulement la partie du nom que vous connaissez. Choisissez ensuite l'option « Contient » et cliquez sur le bouton « Go ». Le système vous présentera maintenant l'ensemble des périodiques contenant le mot ou la partie du mot entré :

| 💐 Bibliothèque<br>nationale                                                            | portail bnu                                            | Univer<br>CRP-Ga<br>CRP-Ho<br>CRP-Sa | sité du Luxembourg<br>Ibriel Lippmann<br>Inri Tudor<br>Inté |         | BNL      |
|----------------------------------------------------------------------------------------|--------------------------------------------------------|--------------------------------------|-------------------------------------------------------------|---------|----------|
| Recherche Bases de données Péri                                                        | odiques MetaRecherche Espac                            | e perso.                             |                                                             | ۵       | <b>?</b> |
|                                                                                        |                                                        |                                      |                                                             | Cher vi | siteur   |
| Titra Catégoria (                                                                      | hercher CitationLi                                     | nkor                                 |                                                             |         | -        |
| intre Categorie c                                                                      | shercher cladontin                                     | INCI                                 |                                                             |         |          |
| 0-9 A B C D F F G H I 1 K I N                                                          | 4 N O P O R S T H V W X Y 7 Autres                     | ;                                    |                                                             |         |          |
|                                                                                        |                                                        | -                                    | Ok                                                          |         |          |
| Titre: geographic                                                                      | C Commence pa                                          | r 🤨 Contie                           | ent                                                         |         |          |
|                                                                                        |                                                        |                                      |                                                             |         |          |
| Nombre total de périodiques: 51                                                        |                                                        |                                      |                                                             |         |          |
| Changer vers vue détaillée                                                             |                                                        |                                      |                                                             |         |          |
|                                                                                        |                                                        |                                      |                                                             |         |          |
| Titre Commence par:                                                                    | /                                                      | Affichage do                         | e la page 1 sur 2.                                          |         |          |
| Acta - Scot * <u>Trop - Trop</u>                                                       |                                                        |                                      |                                                             |         |          |
| Titre du périodique                                                                    |                                                        | ISSN                                 | Actions                                                     |         |          |
| Acta geographica [Voir l'historique de la<br>additionnel]                              | a revue pour du texte intégral                         | 0356-729X                            | i) ©find it! 🛨                                              |         |          |
| Acta Geographica Debrecina Landsc                                                      | ape & Environment                                      | 1789-4921                            | i Ofind it! 🛨                                               |         |          |
| Acta geographica Slovenica [Voir l'his<br>intégral additionnel]                        | torique de la revue pour du texte                      | 1581-6613                            | i @find it! +                                               |         |          |
| Acta geologica et geographica Univer<br>[Voir l'historique de la revue pour du texte i | rsitatis Comenianae. Geologica<br>ntégral additionnel] | 0567-7491                            | i @find it! +                                               |         |          |
| American Geographical Society's Foo                                                    | cus on Geography                                       | 1549-4934                            | i Ofind it! 🛨                                               |         |          |
| Australian geographic                                                                  |                                                        | 0816-1658                            | (i) Ofind it! 🕂                                             |         |          |
| Australian geographical studies [Voi intégral additionnel]                             | r l'historique de la revue pour du texte               | 0004-9190                            | i @find it! +                                               |         |          |
| Bulletin of the American Geographica                                                   | Il Society [Voir l'historique de la                    | 0100 5020                            | (i) Officed it   (+)                                        |         | -        |
|                                                                                        |                                                        |                                      |                                                             |         |          |

Pour accéder à un des périodiques de la liste, cliquez sur le bouton « find it ! » qui se trouve à côté du nom. Le système affichera une liste d'options d'accès.

| Bibliothèque Sind it!                                                                                                    |                    |  |  |  |  |
|----------------------------------------------------------------------------------------------------|--------------------|--|--|--|--|
|                                                                                                    | Langue: Français 🔽 |  |  |  |  |
| Source : Australian geographic [0816-1658]                                                                                                    |                    |  |  |  |  |
| <ul> <li><u>Texte intégral accessible via</u> EBSCOhost Academic Search Premier</li> <li>Disponible depuis 1998</li> <li><u>Version imprimée dans le</u> Catalogue bibnet.lu</li> </ul> |                    |  |  |  |  |
| <ul> <li><u>Enregistrer</u> reference</li> <li><u>Contactez un bibliothécaire de la BnL via</u> Feedback Form</li> </ul>                                                                |                    |  |  |  |  |
| © 2011 SFX by Ex Libris Inc.<br><u>CrossRef</u> activé                                                                                                    |                    |  |  |  |  |

La prochaine fois: nous allons réaliser la recherche de bases de données par thème.